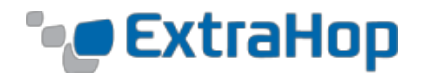

# ExtraHop Open Data Stream for ELK

ExtraHop, in conjuncting with Elasticsearch, Logstash, and Kibana (ELK) can be used to drive greater operational insight by combining a broader data set to facilitate troubleshooting, optimization, and business decision making.

This guide shows how to configure both the ExtraHop system and the ELK stack to stream wire data from an ExtraHop appliance to the ELK system. There are two main methods of streaming data from the ExtraHop platform to ELK:

- Use Open Data Stream (ODS) for HTTP to insert data directly into Elasticsearch
- Stream data with Open Data Stream (ODS) for Syslog to Logstash where it is filtered and parsed into an Elasticsearch-compatible format

Writing directly to the Elasticsearch datastore typically performs better than sending logs to Logstash and requires less configuration. To write directly to Elasticsearch, you must use ExtraHop firmware version 4.1 and have overhead for more trigger load on the ExtraHop system.

The examples in this guide show how to get a basic solution working. Because both platforms are highly extensible, there is room to expand based on each unique environment.

This guide assumes that you already have the ELK stack deployed and functioning. For assistance customizing and tuning the ELK environment, refer to the Elasticsearch documentation at <a href="http://www.elastic.co/guide/">http://www.elastic.co/guide/</a>.

# Integration using ODS for HTTP

Writing directly to the Elasticsearch datastore takes advantage of the ExtraHop ODS for HTTP and Elasticsearch's REST API. The API's endpoint is set to port 9200 by default but can modified in the configuration file at */etc/elasticsearch/elasticsearch.yml*. If the ELK system is using non-default configurations, make suitable changes to the ExtraHop configurations shown below.

Configuring Open Data Stream is a two-step process. First, set the HTTP destination. Second, configure Application Inspection Triggers (triggers) to send the desired data.

### Set the HTTP Destination

The HTTP destination is configured in the Administration UI of the ExtraHop system (https://<extrahop ip>/admin).

To configure the ExtraHop system:

1. To access the Administration UI, click **Settings** in the left navigation bar, and then click **Administration**.

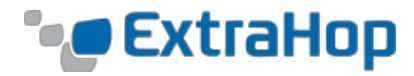

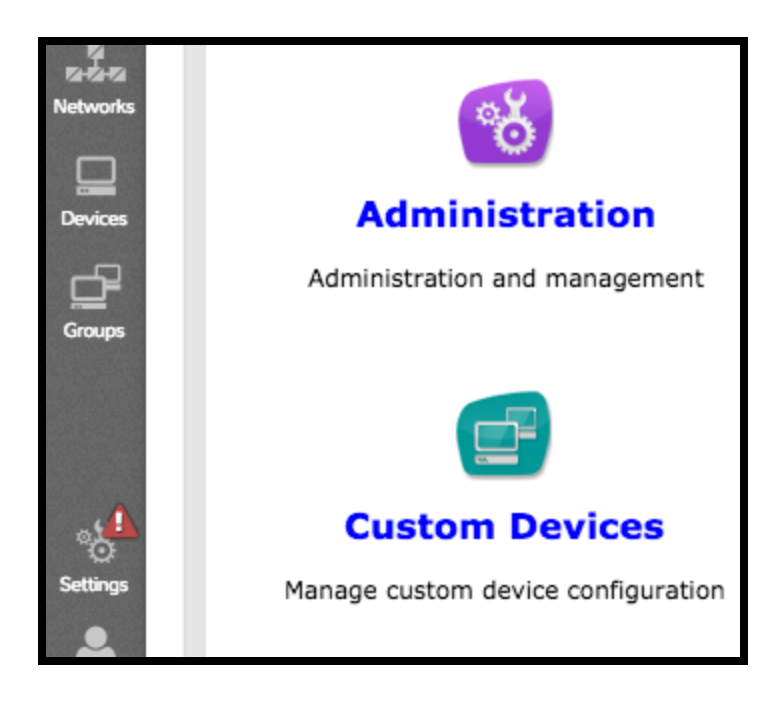

2. Go to the Configuration section, click **Open Data Streams**, and then click **HTTP**.

| Configuration              |
|----------------------------|
| Running Config             |
| Geomap Data Source         |
| Datastore & Customizations |
| Open Data Streams          |
| Capture                    |
| Trends                     |
|                            |
| Open Data Streams          |
| Syslog Systems             |
| MongoDB                    |
| НТТР                       |
|                            |

- 3. After the last DataStream Configuration, click **Add New**.
- 4. In the **Name** field, enter the name for this HTTP stream. The name will be used in the trigger, so a descriptive name such as "elasticsearch" is useful.
- 5. Leave the **Type** field set to HTTP.

© 2015 ExtraHop Networks, Inc. All rights reserved.

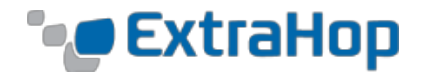

- 6. In the **Host** field, enter the hostname or IP address of the system with ELK installed.
- 7. In the **Port** field, set the port to **9200**, unless Elasticsearch has been configured to use a different port.

| Name:                     | elasticsearch |
|---------------------------|---------------|
| Type:                     | HTTP \$       |
| Host:                     | 192.168.29.10 |
| Port:                     | 9200          |
| Pipeline Requests:        |               |
| Use Basic Authentication: |               |
| Additional HTTP Header:   |               |
| Signing Method:           | None 💠        |

8. Accept the rest of the defaults, and save the configuration.

To test the configuration, click **Test Settings**. In the **Options**, copy the following code or change the path to "/\_search". Click **Test**, and the **Response** field should come back with an HTTP 200 OK.

| { |                     |
|---|---------------------|
|   | "path": "/_search", |
|   | "headers": {},      |
|   | "payload": ""       |
| } |                     |

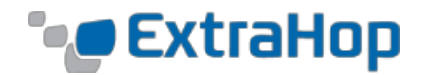

| Test Settings                                                                     |                                                                  |
|-----------------------------------------------------------------------------------|------------------------------------------------------------------|
| Target Name:                                                                      | elastic 🗘                                                        |
| Method:                                                                           | GET                                                              |
| Options:                                                                          | {<br>"path": "/_search",<br>"headers": {},<br>"payload": ""<br>} |
| Response:                                                                         |                                                                  |
| HTTP/1.1 200 OK<br>Content-Length: 15041<br>Content-Type: application/json; chars | et=UTF-8                                                         |
|                                                                                   | Test Cancel                                                      |

The next step is to configure triggers to send data to the ELK endpoint

### **Configure Application Inspection Triggers**

Once the ExtraHop system has been configured with an HTTP endpoint, create one or more triggers. The triggers supply a policy via JavaScript code that covers how to transform wire data into a JSON document suitable for inserting into Elasticsearch. Appendix A at the end of this guide contains several sample triggers that you can copy into the **Trigger Editor** in the ExtraHop Web UI and customize for your needs.

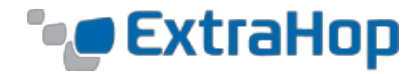

To create the trigger:

1. Click **Settings** in the navigation bar, and then click **Triggers**.

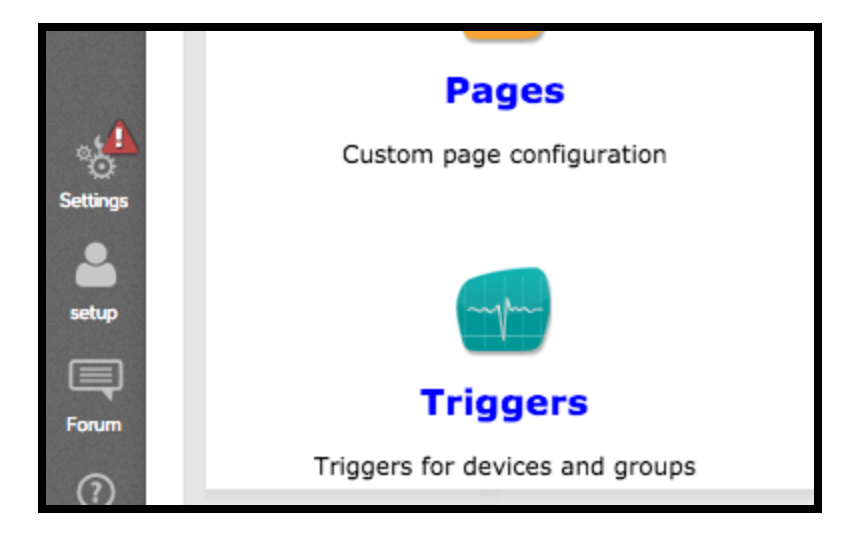

2. Click **New** at the top of the dialog. An additional dialog appears.

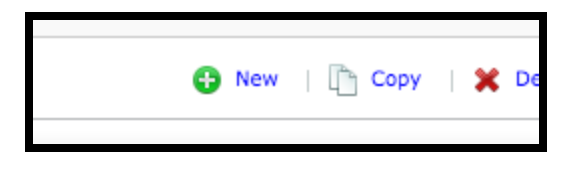

Enter a name for the trigger and select at least one event with which the trigger should be associated. The events that you choose depend upon the type of data that you are sending. This example is extracting HTTP data, and the HTTP\_RESPONSE event is selected.

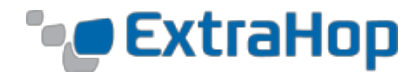

| rigger Configura | tion      |                    |
|------------------|-----------|--------------------|
| Configuration    | Editor    | Assignments        |
|                  |           |                    |
| Name:            | ELK ODS T | rigger             |
| Author:          | ExtraHop  |                    |
| Description:     |           |                    |
|                  |           |                    |
| Priority:        | 0 🗘       |                    |
| Status:          | Disable   | Trigger            |
| Debugging:       | Enable (  | Debugging          |
| Events:          | HTTP_RE   | CSPONSE 🗙          |
|                  | ¢ Show a  | advanced options - |
|                  |           |                    |

4. Once you have chosen an event, click the **Editor** tab to enter your trigger code. This pane lets you write JavaScript that you can use to build a data structure suitable for sending to Elasticsearch. To send data to Elasticsearch, you must specify the JSON text to send. The code will look similar to the following example:

```
var date = new Date();
var payload = {
    'ts' : date.toISOString(), // Timestamp recognized by
Elasticsearch
    'eh_event' : 'http',
    'my_path' : 'hTTP.path};
var obj = {
    'path' : '/extrahop/http', // Add to extrahop index
    'headers' : {},
    'payload' : JSON.stringify(payload)} ;
Remote.HTTP('elasticsearch').request('POST', obj);
```

5. Click the **Save** button.

Once a trigger is created and associated with events, it must be assigned to a set of devices. In a production environment, we recommend that you assign the trigger to only the specific devices with data of interest. To assign the trigger to specific devices:

1. Click **Devices** in the navigation bar.

© 2015 ExtraHop Networks, Inc. All rights reserved.

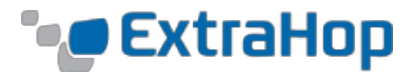

| A CONTRACTOR |         |                |
|--------------|---------|----------------|
| Networks     | teb2    | vm 00:0C:29:5/ |
| Devices      | teb3    | vm 00:50:56:B8 |
|              | () web1 | vm 00:0C:29:94 |
|              |         |                |

2. Select the devices to associate with the trigger.

| $\checkmark$ | Name    | MAC Address          | VLAN | IP Address  |
|--------------|---------|----------------------|------|-------------|
| $\checkmark$ | () web1 | vm 00:0C:29:CD:CF:D0 | 1121 | 172.21.1.80 |
|              | ( web2  | vm 00:0C:29:5A:7D:37 | 1121 | 172.21.1.81 |
| $\checkmark$ | ( web3  | vm 00:50:56:B8:5F:53 | 1121 | 172.21.1.82 |
| $\checkmark$ | () web1 | vm 00:0C:29:94:DB:56 | 1122 | 172.22.1.80 |
|              | (m web2 | vm 00:0C:29:58:46:7B | 1122 | 172 22 1 81 |

3. Click the **Select Action** dropdown list, and select **Assign Trigger**.

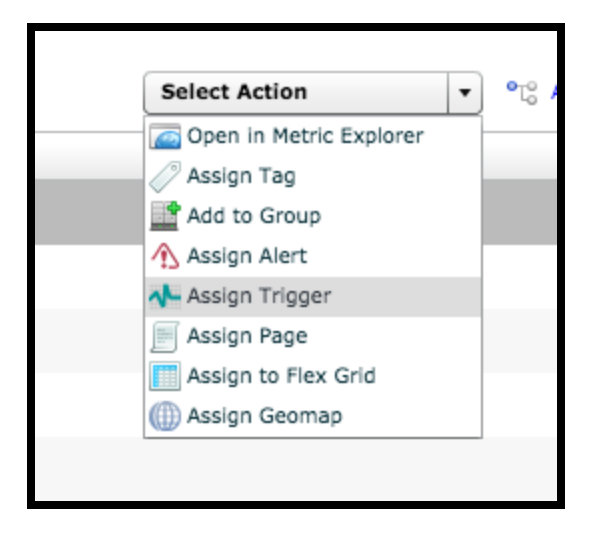

4. In the **Assign Triggers** dialog box, select the checkbox next to the trigger, and click **OK**.

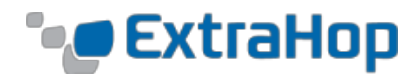

| Assig        | n Triggers X    |
|--------------|-----------------|
| $\checkmark$ | Name            |
| ✓            | ELK ODS Trigger |
|              |                 |
|              |                 |
|              |                 |
|              |                 |
|              |                 |
|              |                 |
|              |                 |
|              |                 |
|              |                 |
|              |                 |
| ELK          | OK Cancel       |
|              |                 |

This example trigger creates a simple JavaScript object (payload) with three properties (a timestamp, "eh\_event", which identifies the ExtraHop event, and "my\_path", which contains the HTTP path). The argument for the Remote.HTTP() function call needs to match the name of the ODS for HTTP endpoint that was configured in the **Setting HTTP Destinations** section above. The payload is then added to the *extrahop* index with a document type of "http".

This is an intentionally simple example, but those with some experience writing triggers already know that the object that is inserted can be dynamically created at runtime, freely structured by the trigger author, and made up of any wire data available via the Trigger API which is documented in the *ExtraHop Trigger API* document on the ExtraHop Customer Forum.

For more information about creating triggers, refer to the <u>ExtraHop website</u>. Also, refer to Appendix A at the end of this guide for more full-featured examples using ODS for HTTP.

### **Configure an Index Pattern**

The last step before using your data is to configure an index pattern in the Kibana UI, which is modified under **Settings** > **Indices**. Select the appropriate timestamp field, or if no field is supplied, uncheck the "Index contains time-based events" check box. Once configured, the metrics fields will automatically be identified by Elasticsearch.

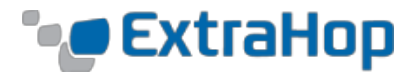

| <b>V</b> I | Index contains time-based events                                                          |
|------------|-------------------------------------------------------------------------------------------|
|            | Use event times to create index names                                                     |
| Ind        | lex name or pattern                                                                       |
| Pat        | tterns allow you to define dynamic index names using * as a wildcard. Example: logstash-* |
|            | extrahop                                                                                  |
| Tin        | ne-field name 0 refresh fields                                                            |
| /<br>ts    | S                                                                                         |
|            | Create                                                                                    |
|            |                                                                                           |
|            |                                                                                           |

This page lists every field in the **extrahop** index and the field's associated core type as recorded by Elasticsearch. While this list a changing field types must be done using Elasticsearch's Mapping API %

| Fields (27) | Scripted Fields (0) |        |               |              |
|-------------|---------------------|--------|---------------|--------------|
| name \$     |                     | type ≎ | analyzed 0 \$ | indexed 0 \$ |
| useragent   |                     | string | true          | true         |
| _source     |                     | string | false         | false        |
| dst_ip      |                     | string | true          | true         |
| _index      |                     | string | false         | false        |
| uri         |                     | string | true          | true         |
| _type       |                     | string | false         | true         |
| _id         |                     | string | false         | false        |

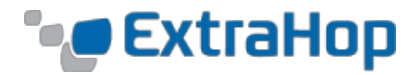

# Integration using ODS for Syslog

When using ExtraHop's ODS for Syslog to integrate the two platforms, Logstash must first be configured to accept and parse data inputs correctly before configuring ExtraHop to send data. The following gives step-by-step instructions for configuring both.

### Elasticsearch, Logstash, and Kibana (ELK)

#### **Configure Logstash Filters**

This section covers configuring Logstash to consume the ExtraHop ODS syslog. Logstash requires three sections to be present in order to consume the syslog data: the input, the filter, and the output. There are many ways to configure Logstash to accept data via remote syslog and insert it into Elasticsearch, but the easiest way to get data from an ExtraHop appliance is to accept data in JSON format.

Input: To configure Logstash to accept syslog data from ExtraHop, create or edit
/etc/logstash/conf.d/0\_inputs.conf with a text editor (such as vi) and enter the following
text:

```
input {
   tcp {
     port => 1514
     type => syslog
   }
   udp {
     port => 1514
     type => syslog
   }
}
```

This configuration instructs Logstash to listen for syslog data on port 1514, sent using either TCP or UDP. Note that the ExtraHop system will have to be configured to use the same port for its syslog destination, which is covered below.

**Filter:** To configure Logstash to understand the JSON input, create or edit /etc/logstash/conf.d/10 extrahop filter.conf and enter the following text:

```
filter {
 if [type] == "syslog" and [message] =~ /eh event/ {
   grok {
     match => { "message" => \
"<%{POSINT:syslog_pri}>%{TIMESTAMP_ISO8601:syslog_timestamp} %{HOSTNAME:hostname} \
%{GREEDYDATA:json message}" }
   remove field => ["message"]
    ison {
# parse JSON from "json message" extracted under "match",
# put resulting structure in "data" field
     source => "json message"
     remove field => ["json message"]
   date {
     timezone => "America/Los Angeles"
     match => [ "syslog timestamp", "ISO8601" ]
     locale => "en"
  }
  }
```

```
© 2015 ExtraHop Networks, Inc. All rights reserved.
```

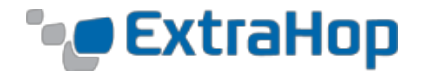

The filter first checks to see if the message is a syslog message and whether it contains the string "eh\_event" in the message. If the message meets that initial test, the filter identifies the syslog PRI, timestamp, and message body, which are then parsed individually. The message body format is a modifiable JSON blob. For more information, refer to the **Configure Application Inspection Triggers** section.

**Output:** Finally, to configure the Logstash output method, create or edit /etc/logstash/conf.d/30 outputs.conf, and enter the following text:

```
output {
    if [type] == "syslog" and "_grokparsefailure" in [tags] {
        file { path => "/var/log/logstash/failed_syslog_events-%{+YYYY-MM-dd}" }
    } else {
        elasticsearch_http {
            host => localhost
        }
    }
    stdout {
        codec => rubydebug }
}
```

The output is configured to push successfully parsed messages into Elasticsearch. Unsuccessfully parsed messages are logged on the Logstash server for future analysis. You must restart the Logstash process to use this new configuration.

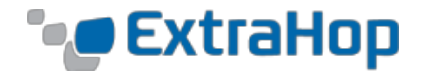

### Configure the ExtraHop System

You can send wire data into Elasticsearch via Logstash using ODS over syslog. Configuring ODS is a two-step process. First, set the syslog destination. Second, configure triggers to send the desired data.

#### Set the Syslog Destination

The syslog destination is configured in the Administration UI of the ExtraHop system (https://<extrahop ip>/admin).

To configure the ExtraHop system:

1. To access the Administration UI, click **Settings** in the left navigation bar, and then click **Administration**.

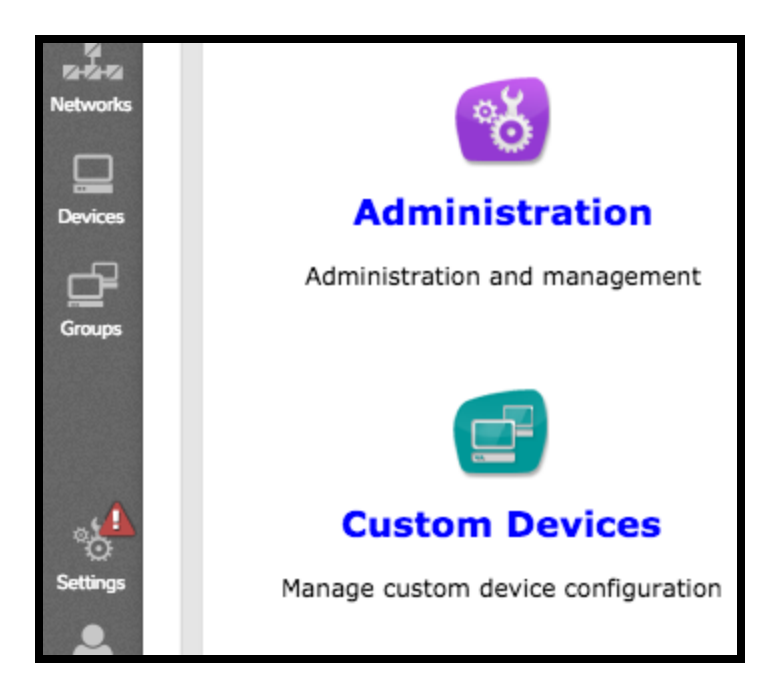

2. Go to the Configuration section, click **Open Data Streams**, and then click **Syslog Systems**.

| Configuration              |  |
|----------------------------|--|
| Running Config             |  |
| Geomap Data Source         |  |
| Datastore & Customizations |  |
| Open Data Streams          |  |
| Capture                    |  |
| Trends                     |  |

© 2015 ExtraHop Networks, Inc. All rights reserved.

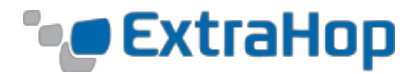

| Open Data Streams |  |
|-------------------|--|
| Syslog Systems    |  |
| MongoDB           |  |
| HTTP              |  |

- 3. In the **Host** field, enter the hostname or IP address of the system with ELK installed.
- 4. Leave the **Protocol** field set to **UDP**.
- 5. Set the **Port** to **1514** to correspond with the Logstash JSON input.

| Open Data Stream for Sysle | og Systems |               |        |
|----------------------------|------------|---------------|--------|
| Host:                      | 0.0.0.0    |               |        |
| Protocol:                  | UDP \$     |               |        |
| Port:                      | 1514       |               |        |
|                            | Save       | Test Settings | Cancel |

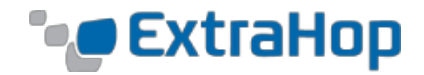

### **Configure Triggers**

Once the ExtraHop system has been configured with a syslog endpoint, create one or more triggers. These triggers supply a policy via JavaScript code that covers how to transform wire data into a JSON document suitable for inserting into Elasticsearch via Logstash. The Appendix B at the end of this guide contains several trigger samples that you can copy into the **Trigger Editor** in the ExtraHop Web UI and customize for your needs.

To create the Application Inspection Trigger:

1. Click **Settings** in the navigation bar, and then click **Triggers**.

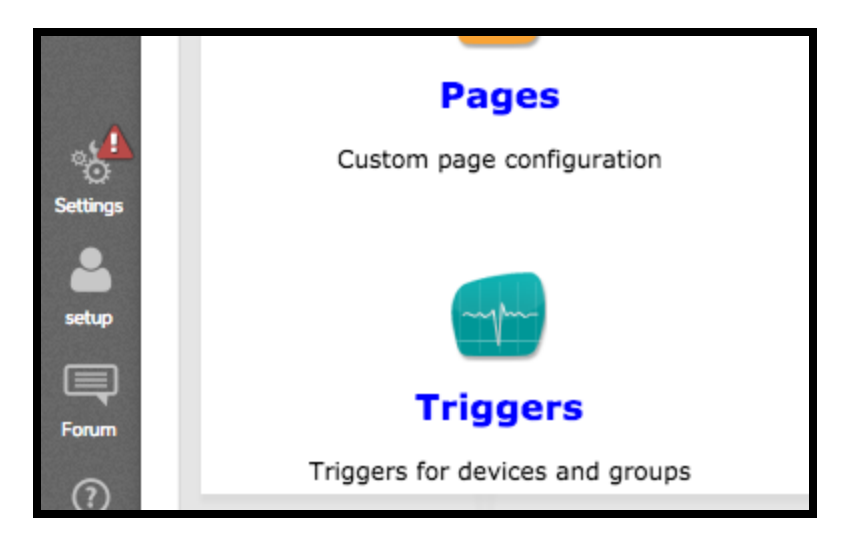

2. Click **New** at the top of the dialog. An additional dialog appears.

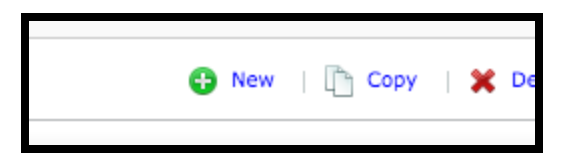

3. Enter a name for the trigger, and select at least one event with which the trigger should be associated. The events that you choose depend upon the type of data that you are sending. This example is extracting HTTP data, and the HTTP\_RESPONSE event is selected.

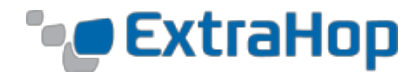

| Configuration | Editor                | Assignments        |
|---------------|-----------------------|--------------------|
|               |                       |                    |
|               |                       |                    |
| Name:         | ELK ODS T             | rigger             |
| Author:       | ExtraHop              |                    |
| Description:  |                       |                    |
|               |                       |                    |
| Priority:     | 0 🗘                   |                    |
| Status:       | Disable               | Trigger            |
| Debugging:    | Enable (              | Debugging          |
| Events:       | HTTP_RE               | SPONSE ×           |
|               | O <sub>6</sub> Show a | advanced options - |
|               |                       |                    |

4. Once you have chosen an event, click the **Editor** tab to enter your trigger code. This pane lets you write JavaScript that you can use to build a data structure suitable for sending to Elasticsearch via Logstash. To send data to Logstash, you must specify the JSON text to send. The code will look similar to the following example:

| <pre>var my object = {</pre>                             |
|----------------------------------------------------------|
| <pre>'eh_event' : 'http',</pre>                          |
| 'my_path' : HTTP.path,                                   |
| };                                                       |
|                                                          |
| <pre>RemoteSyslog.info(JSON.stringify(my object));</pre> |

5. Click the **Save** button.

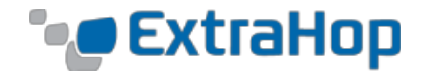

Once a trigger is created and associated with an event, it must be assigned to a set of devices. In a production environment, we recommend that you assign the trigger to only the specific devices with data of interest. To assign the trigger to specific devices:

1. Click **Devices** in the navigation bar.

| CARD CONTRACTOR |           |                |
|-----------------|-----------|----------------|
| Networks        | (the web2 | vm 00:0C:29:5/ |
| Devices         | (the web3 | vm 00:50:56:B  |
| -52             | () web1   | vm 00:0C:29:94 |

2. Select the devices to associate with the trigger.

| $\checkmark$ | Name    | MAC Address          | VLAN | IP Address  |
|--------------|---------|----------------------|------|-------------|
| ~            | () web1 | vm 00:0C:29:CD:CF:D0 | 1121 | 172.21.1.80 |
|              | 🌐 web2  | vm 00:0C:29:5A:7D:37 | 1121 | 172.21.1.81 |
|              | 🌐 web3  | vm 00:50:56:B8:5F:53 | 1121 | 172.21.1.82 |
| ~            | () web1 | vm 00:0C:29:94:DB:56 | 1122 | 172.22.1.80 |
|              | meb2    | vm 00:0C:29:58:46:7B | 1122 | 172 22 1 81 |

3. Click the **Select Action** dropdown list, and select **Assign Trigger**.

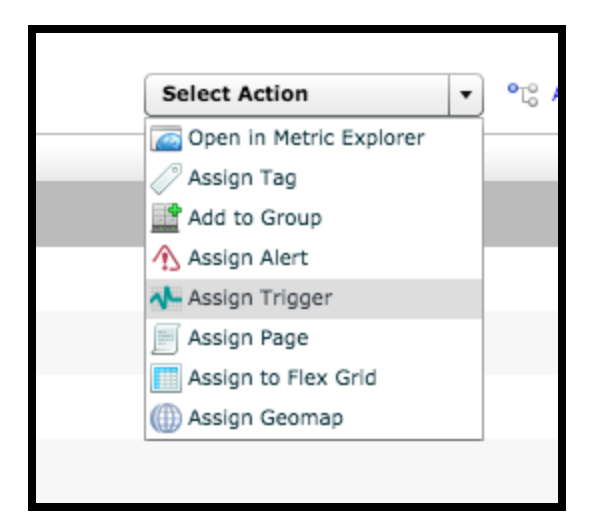

4. In the **Assign Triggers** dialog box, select the checkbox next to the trigger, and click **OK**.

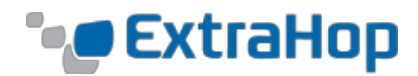

| Assig        | n Triggers X    |
|--------------|-----------------|
| $\checkmark$ | Name            |
| ~            | ELK ODS Trigger |
|              |                 |
|              |                 |
|              |                 |
|              |                 |
|              |                 |
|              |                 |
|              |                 |
|              |                 |
|              |                 |
| ELK          | OK Cancel       |
|              |                 |

This example trigger creates a simple JavaScript object (my\_object) with two properties ("eh\_event", which is required for the Logstash filter, and "my\_path", which contains the HTTP path) before inserting it into Elasticsearch via Logstash. This is an intentionally simple example, but those with some experience writing triggers already know the object that is inserted can be dynamically created at runtime, freely structured by the trigger author, and made up of any wire data available via the Trigger API which is documented in the *ExtraHop Trigger API* document on the ExtraHop Customer Forum.

For more information about creating triggers, refer to the <u>ExtraHop website</u>. Also, refer to Appendix B at the end of this guide for more full-featured examples using ODS for Syslog.

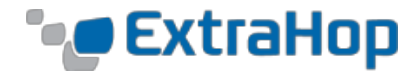

#### **Configure an Index Pattern**

The last step before using your data is to configure an index pattern in the Kibana UI, which is modified under **Settings** > **Indices**. Select the appropriate timestamp field, or if no field is supplied, uncheck the "Index contains time-based events" check box. Once configured, the metrics fields will automatically be identified by Elasticsearch.

| Use event times to     | create index names                                                   |
|------------------------|----------------------------------------------------------------------|
| ndex name or pattern   | n                                                                    |
| atterns allow you to d | efine dynamic index names using * as a wildcard. Example: logstash-* |
| logstash-*             |                                                                      |
| Time-field name        | refresh fields                                                       |

| logstash-' | k |
|------------|---|
|------------|---|

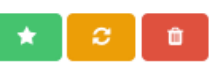

This page lists every field in the **logstash**-\* index and the field's associated core type as recorded by Elasticsearch. While this list allo changing field types must be done using Elasticsearch's Mapping API %

| Fields (57)  | Scripted Fields (0) |        |          |             |
|--------------|---------------------|--------|----------|-------------|
| name 🗢       |                     | type ≑ | analyzed | indexed 🛈 🗘 |
| _source      |                     | string | false    | false       |
| merchant.raw |                     | string | false    | true        |
| type         |                     | string | true     | true        |
| @version     |                     | string | false    | true        |
| name.raw     |                     | string | false    | true        |
| amount       |                     | number | false    | true        |
| _type        |                     | string | false    | true        |

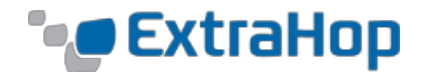

# Leverage Your Data

The ExtraHop ODS capabilities send wire data from an ExtraHop appliance to a flexible datastore for subsequent multi-variable, post-hoc analysis. Combining the ELK stack and ODS gives customers control over their own data, the ability to combine it with other sources of data, and the flexibility to use a variety of tools to analyze the data and extract value from it. Furthermore, because the wire data that is exported comes from a user-provided trigger, the choice of what data to export, how it is formed, and how often to send it is in the user's control. This offers maximum choice, flexibility, and openness to organizations using the ExtraHop platform.

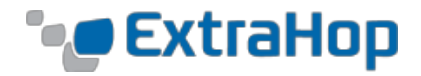

# **Appendix A: Default ODS for HTTP Triggers**

The following triggers are an example and starting point for building out an ODS for HTTP integration. Fields can be added or removed based on need.

Note: The following triggers assume the Elasticsearch destination has been named "elasticsearch". If this is not the case, then the argument for the Remote.HTTP() function needs to be changed to match.

### **HTTP**

```
// Event: HTTP REQUEST
// Avoid snake-eating-tail monitoring situation
if (HTTP.userAgent.indexOf('ExtraHop') > -1) {
    return;
}
var date = new Date();
    'ts' : date.toISOString(),
'eh_event' : 'http',
'src_ip' : Flow.client.ipaddr.toString(),
'dest_ip' : Flow.server.ipaddr_toString(),
var payload = {
    'uri'
'query'
                     : HTTP.uri,
                    : HTTP.query };
var obj = {
    'path' : '/extrahop/http',
    'headers' : {},
    'payload' : JSON.stringify(payload) } ;
Remote.HTTP('elasticsearch').request('POST', obj);
```

# DNS

```
// Event: DNS_RESPONSE
var date = new Date();
var payload = {
    'ts' : date.toISOString(),
    'eh_event' : 'dns',
    'src_ip' : Flow.client.ipaddr.toString(),
    'dest_ip' : Flow.server.ipaddr.toString(),
    'qname' : DNS.qname,
    'qtype' : DNS.qtype,
    'opcode' : DNS.opcode,
    'tprocess' : DNS.tprocess
};
// If you want every answer, build loop here
var answer = DNS.answers[0];
if (answer !== undefined) {
```

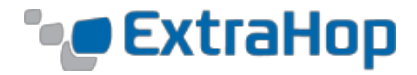

```
payload.ans name = answer.name;
        payload.ans ttl = answer.ttl;
        payload.ans type = answer.type;
   if (answer.data !== null) {
       payload.ans data = answer.data;
    }
}
if (DNS.error !== null) {
   payload.error = DNS.error;
}
var obj = {
   'path'
             : '/extrahop/dns',
    'headers' : {},
    'payload' : JSON.stringify(payload) } ;
Remote.HTTP('elasticsearch').request('POST', obj);
```

### Database

```
// Event: DB REQUEST, DB RESPONSE
// Set to true for full SQL statements
var SHOW FULL STATEMENT = false;
if (event == 'DB REQUEST' && SHOW FULL STATEMENT) {
   Flow.store.db statement = DB.statement || DB.procedure;
}
else if (event == 'DB RESPONSE') {
   var date = new Date();
   var payload = {
       'ts' : date.toISOString(),
'eh_event' : 'database',
        'method'
                     : DB.method,
        'user'
                      : DB.user,
        'req L2bytes' : DB.reqL2Bytes,
        'rsp L2bytes' : DB.rspL2Bytes
    }
    if (Flow.store.db statement !== null && SHOW FULL STATEMENT) {
       payload.query = Flow.store.db statement;
        Flow.store.db statement = null;
    }
    if (DB.error != null) {
       payload.error = DB.error;
    }
    if (DB.tprocess) {
        payload.tprocess = DB.tprocess;
```

© 2015 ExtraHop Networks, Inc. All rights reserved.

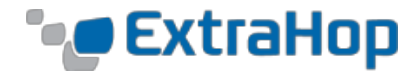

```
}
var obj = {
    'path' : '/extrahop/database',
    'headers' : {},
    'payload' : JSON.stringify(payload)};
Remote.HTTP('elasticsearch').request('POST', obj);
}
```

# Storage

```
// Event: CIFS RESPONSE
var date = new Date();
   "ts" : date.toISOString(),
"eh_event" : "cifs",
"method" : CIFS.method,
"user" : CIFS user
var payload = {
    "access time" : CIFS.accessTime,
    "req L2bytes" : CIFS.reqL2Bytes,
    "rsp L2bytes" : CIFS.rspL2Bytes };
if (CIFS.resource != null) {
   payload.filename = CIFS.resource;
}
if (CIFS.error != null) {
   payload.error= CIFS.error;
}
var obj = {
    'path' : '/extrahop/storage',
    'headers' : {},
    'payload' : JSON.stringify(payload) } ;
Remote.HTTP('elasticsearch').request('POST', obj);
```

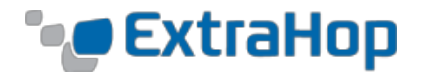

# **Appendix B: Default ODS for Syslog Triggers**

The following triggers are an example and starting point for building out an ODS for syslog integration. Fields can be added or removed based on need.

**Note:** According to RFC 3164 (section 4.1), a syslog message must be 1024 bytes or less, but extended syslog with TCP can support larger message sizes. Messages will be truncated if the message size exceeds the the supported limit, which may cause issues with Logstash parsing.

# HTTP

```
// Event: HTTP_RESPONSE
if (HTTP.uri != null) {
    RemoteSyslog.info(JSON.stringify({
        'eh_event' : 'http',
        'src_ip' : Flow.client.ipaddr.toString(),
        'dest_ip' : Flow.server.ipaddr.toString(),
        'uri' : HTTP.uri,
        'req_size' : HTTP.reqSize,
        'req_L2bytes' : HTTP.reqL2Bytes,
        'rsp_L2bytes' : HTTP.rspL2Bytes,
        'status_code' : HTTP.statusCode,
        'tprocess' : HTTP.tprocess,
        'req_rtos' : HTTP.reqRTO,
        'rsp_rtos' : HTTP.rspRTO
    }));
```

# DNS

```
// Event: DNS RESPONSE
var msg = {
    'eh event': 'dns',
    'src_ip' : Flow.client.ipaddr.toString(),
'dest_ip' : Flow.server.ipaddr.toString(),
    'qname' : DNS.qname,
    'qtype' : DNS.qtype,
    'opcode' : DNS.opcode,
    'tprocess' : DNS.tprocess
};
// If you want every answer, build loop here
var answer = DNS.answers[0];
if (answer !== undefined) {
        msg.ans name = answer.name;
        msg.ans ttl = answer.ttl;
        msg.ans type = answer.type;
    if (answer.data !== null) {
        msq.ans data = answer.data;
    }
}
```

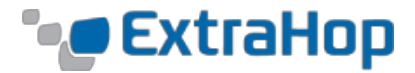

```
if (DNS.error !== null) {
    msg.error = DNS.error;
}
RemoteSyslog.info(JSON.stringify(msg));
```

# Database

```
// Event: DB REQUEST, DB RESPONSE
// Set to true for full SQL statements
var SHOW FULL STATEMENT = false;
if (event == 'DB REQUEST' && SHOW FULL STATEMENT) {
   Flow.store.db statement = DB.statement || DB.procedure;
}
else if (event == 'DB RESPONSE') {
   var msg = {
       'eh event': 'database',
        'method' : DB.method,
        'user' : DB.user,
        'req L2bytes' : DB.reqL2Bytes,
        'rsp L2bytes' : DB.rspL2Bytes
    }
   if (Flow.store.db statement !== null && SHOW FULL STATEMENT) {
       msg.query = Flow.store.db statement;
        Flow.store.db statement = null;
    }
   if (DB.error != null) {
       msg.error=DB.error;
    }
   if (DB.tprocess) {
       msg.tprocess = DB.tprocess;
    }
   RemoteSyslog.info(JSON.stringify(msg));
}
else {
   debug('error');
```

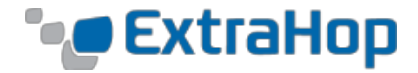

### **Storage**

```
// Event: CIFS_RESPONSE
var msg = {
    "eh_event": "cifs",
    "method" : CIFS.method,
    "user" : CIFS.user,
    "access_time" : CIFS.accessTime,
    "req_L2bytes" : CIFS.reqL2Bytes,
    "rsp_L2bytes" : CIFS.rspL2Bytes};
if (CIFS.resource != null) {
    msg.filename = CIFS.resource;
}
    if (CIFS.error != null) {
    msg.error= CIFS.error;
}
RemoteSyslog.info(JSON.stringify(msg));
```